電子派案下載檔案問題 QA v.1

- 1. Q:驗證碼錯誤無法登入?
  - A: 驗證碼右方之圖片有四個數字或英文字母,請填入上方空白格。如填錯驗證 碼會自動更新,請確認後重新填一次即可。

| 1 | 財團法人法律扶助基金會          |  |  |  |  |
|---|----------------------|--|--|--|--|
|   | Legal Aid Foundation |  |  |  |  |

|   | 帳號:  |              |
|---|------|--------------|
| 8 | 密碼:  |              |
|   | 驗證碼: | 3pcf 看不清楚?换一 |

<u>首次使用或忘記密碼者,請點擊此處</u> 請勿於公用電腦登入本系統,以免帳號、密碼及個資被竊取

2. Q:忘記密碼。

A :

- (1)請用滑鼠按登入頁面下方的忘記密碼,頁面會轉到「身分證字號」輸入頁面,請填入身分證字號後按送出,系統會寄發新的密碼給您。
- (2)如收不到密碼通知信,請先至「垃圾郵件」確認是否被您的信箱判定為垃圾郵件。如確實未收到,可嘗試重複上述步驟,或致電分會承辦人。分會承辦人記下您的狀況後,會轉請總會資訊組處理。
- (3)如您甫修改 EMAIL 信箱,請待四小時後再操作上開流程,密碼通知信才會 寄到您修改後的 EMAIL 信箱。四小時內,都還是會寄到修改前的舊信箱。

| ■ 身分證字 | "號:     |  |
|--------|---------|--|
|        | A 94 44 |  |
|        | 🔾 送出    |  |

財團法人法律扶助基金會 Legal Aid Foundation

- 3. Q:對帳系統很慢、下載很慢要等幾分鐘、無法下載。
  - A:此係流量集中時會出現之問題,建議您換個時間再嘗試下載。無法下載之問題可能為您的電腦版本問題,可嘗試使用不同的電腦下載。
- Q:下載後無法解壓縮、解壓縮後有問題(如:解壓縮後沒有檔案、只有單張審 表等)。
  - A: 請您依下列方式處理後, 再執行一次壓縮檔即可解壓縮:
  - (1)至7zip網站(<u>http://www.developershome.com/7-zip/</u>)下載7zip並安 裝。
  - (2)開啟 7-Zip File Manager,待開啟程式視窗點選上面工具列的工具→選項。
    如何開啟 7-Zip File Manager?
    Windows XP:按開始→程式集→7 Zip 後,開啟 7-Zip File Manager
    - Windows 7: 按左下角 🌆→所有程式→7 Zip 後, 開啟 7-Zip File Manager
  - (3) 在系統頁籤,使 7-ZIP 與之產生關聯下按全選,然後按確定。
  - (4) 如仍無法解決,亦可致電分會同仁再重新 mail 一次。

| C:\Users\Administrator\Downloads\                            |                 |              |                |              | 選項 ビーム |                        |        |  |
|--------------------------------------------------------------|-----------------|--------------|----------------|--------------|--------|------------------------|--------|--|
| 檔案(F) 編輯(E) 檢視(V) 我的最愛(A) 工具(T) 說明(H) 条統 7-Zap 資料夾 編輯器 設定 語言 |                 |              |                |              |        |                        |        |  |
|                                                              | 7 選項(<br>試 效能》  | O)<br>則試(B)  | 使 7-Zp 與之產生關聯: |              |        |                        |        |  |
| 🎓 🚺 C:\Users\                                                | Administrator\D | ownloads\    |                |              |        | arj rar                |        |  |
| 名稱                                                           | 大小              | 修改日期         | 建立日期           | 存取日期         | 屬性     | bz2 squas<br>bzip2 swm | nfs    |  |
| accounting                                                   |                 | 2016-08-09 0 | 2016-08-09 0   | 2016-08-09 0 | D      | cab tar                |        |  |
| \mu AngryIPSca                                               |                 | 2016-01-14 2 | 2016-03-29 1   | 2016-03-29 1 | D      | deb tbz                |        |  |
| 📔 human                                                      |                 | 2016-08-09 1 | 2016-08-09 1   | 2016-08-09 1 | D      | fat toz                |        |  |
| 퉬 LAN Speed                                                  |                 | 2016-07-27 1 | 2015-07-22 1   | 2016-07-27 1 | D      | gz tpz                 |        |  |
| 퉬 無蝦米輸入                                                      |                 | 2016-03-22 2 | 2016-10-06 1   | 2016-10-06 1 | D      | gzip bkz               |        |  |
| 🛃 105000114                                                  | 689 938         | 2016-08-11 1 | 2016-08-11 1   | 2016-08-11 1 | А      | iso wim                |        |  |
| Tz1604.exe                                                   | 1 110 564       | 2016-10-17 1 | 2016-10-17 1   | 2016-10-17 1 | А      | lina xar<br>Izh xz     |        |  |
| 🖉 desktop.ini                                                | 282             | 2015-06-05 1 | 2015-06-05 1   | 2015-06-05 1 | HSA    | 📄 Izma 📃 z             |        |  |
| 👜 hinet-idc-1                                                | 136 704         | 2016-05-18 1 | 2016-05-18 1   | 2016-05-18 1 | А      | V V                    |        |  |
| ShowMyPC                                                     | 2 076 064       | 2016-10-17 1 | 2016-10-17 1   | 2016-10-17 1 | А      | A 100 (11)             |        |  |
| SW_DVD5                                                      | 3 227 648 000   | 2016-07-04 1 | 2016-07-04 1   | 2016-07-04 1 | А      | 全選(A)                  |        |  |
| WinsockxpF                                                   | 702 025         | 2015-11-23 0 | 2015-11-23 0   | 2015-11-23 0 | А      |                        |        |  |
| 📕 《旋元佑英                                                      | 255 456 327     | 2011-10-18 1 | 2016-08-11 1   | 2016-08-11 1 | А      | 確定                     | (A) 説明 |  |

- 5. Q: 收到的信是亂碼。
  - A:請您將郵件軟體的編碼改為 UTF-8 即可正常顯示。設定方式為:
  - (1)使用 Outlook Express 收信:打開信件→按一下最上面的檢視-編碼→選 擇繁體中文或 Unicode(utf-8)。
  - (2)使用 Outlook 2007 收信:打開信件→按一下最上面的其他動作 編碼→選 擇繁體中文或 Unicode(utf-8)。
  - ※ 其他版本的 Outlook 亦可用相同方法改變顯示編碼格式,以解決亂碼問題。

- (3)使用 Thunderbird 收信:打開信件→按一下右上角的=(三條槓符號)顯示 選單→檢視-文字編碼→選擇正體中文或 Unicode。
- 6. Q:點信件裡的連結沒有反應。

A:處理方式有二:

- (1)請您換一部電腦嘗試看看。
- (2)請您打開瀏覽器,連上基金會官網(<u>www.laf.org.tw</u>),點選律師專區→ 律師對帳系統,以連線到對帳系統。經登入對帳系統後,即可看到給您的 資料,點選下載即可。